## Poudre School District MiFi Terms and Conditions, and Instructions

When a family/student accepts a MiFi, they agree to the terms and conditions of use and return of the equipment:

- Student use of District information technology is a privilege, not a right, and is **only authorized for education-related purposes**.
- Student use of District information technology shall be in accordance with <u>District policy JS</u> STUDENT USE OF DISTRICT INFORMATION TECHNOLOGY. By accepting the MiFi device, the family and student agree to comply with the terms and conditions included in District policy JS.
- Student authorization to use District information technology shall be terminated when the student is no longer enrolled in a District school or program.
- MiFi devices are property of Poudre School District and must be returned if the device is no longer needed, a student withdraws from Poudre School District, and no later than by the last week of the current school year. Families may be charged for damaged/lost/non-returned MiFi devices.

## **TURN ON THE MIFI**

1. To power on (or to turn off) the MiFi device, press and hold the power button for 3 seconds, or until the screen activates or deactivates. *Tip:* The power button is located on the front of the device.

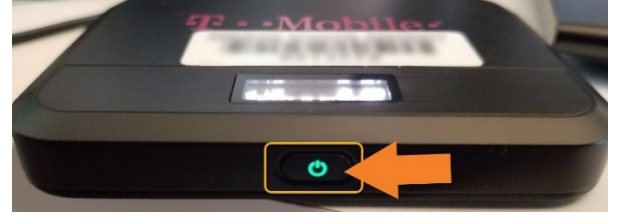

## FIND THE MIFI NAME (SSID) AND PASSWORD

- 1. Once the MiFi is powered on, tap the power button to go through the options.
- 2. The second and third options show the WiFi name and Password.

## CONNECT TO THE MIFI:

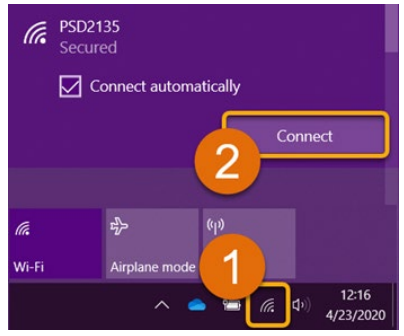

**1. Open the wireless connections on your device.** The **MiFi** wireless will be named by the **PSD Barcode** (ex: PSD123456).

**2.** Once you find this, click the "**Connect**" button and **verify Connect automatically is checked**.

**3.** Enter the **Password for the MiFi** in the space provided (**A**) and **click** '**Next**' (**B**).

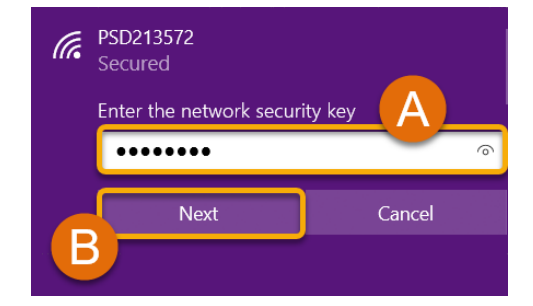

**Note:** If asked to allow your PC to be discoverable, **click** 'No' to continue.

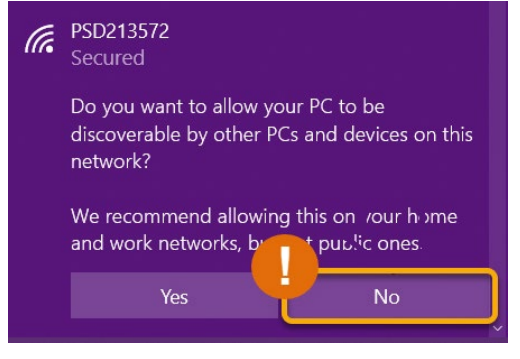

**4. You're All Set!** Your device is now connected and has access to the internet. **Up to 5 devices, used for educational purposes only, can be connect at once**, but you may see reduced speeds with each added device.

Still Have Questions? Please reach out to your School for further troubleshooting and additional assistance.